# Instalación y Desinstalación de Cisco VPN Client 3.5 for Mac OS 10.1

# Contenido

Introducción Prerequisites Requirements Componentes Utilizados Convenciones Instalación del cliente VPN Ubicación de los perfiles de usuario Desinstalación del VPN Client Información Relacionada

# **Introducción**

Este documento proporciona instrucciones paso a paso sobre cómo instalar y desinstalar Cisco VPN Client versión 3.5 para Mac en un Mac OS versión 10.1.

Para descargar la última versión de VPN Client para Mac OS, refiérase al <u>Centro de Software</u> (<u>sólo</u> clientes registrados) .

### **Prerequisites**

#### **Requirements**

Los procedimientos de este documento deben implementarse en el disco duro Mac OS 10.1.

#### **Componentes Utilizados**

La información que contiene este documento se basa en las versiones de software y hardware indicadas a continuación.

- Cisco VPN Client 3.5
- Mac OS 10.1

**Nota:** Para utilizar esta configuración de ejemplo con Mac OS X 10.2, debe estar ejecutando Cisco VPN Client 3.6 o posterior. Además, tenga en cuenta que VPN Client para Mac versión 3.6 no funciona en la tarjeta de interfaz en1 (Apple AirPort WiFi) cuando se ejecuta Mac OS X 10.2. Se registra más información y una solución alternativa como Id. de bug <u>CSCdy4112</u> (<u>sólo</u> clientes <u>registrados</u>).

#### **Convenciones**

For more information on document conventions, refer to the Cisco Technical Tips Conventions.

# Instalación del cliente VPN

Para instalar VPN Client, que requiere cambios de registro en su Mac OS 10.1, debe estar en el modo root.

Siga estas instrucciones para instalar VPN Client:

 Complete estos pasos para habilitar el usuario raíz y configurar la contraseña:Activar modo raíz.Inicie sesión en su Mac como usuario normal.Haga doble clic en el icono Disco duro.Elija Applications > Utilities > Netinfo Manager.

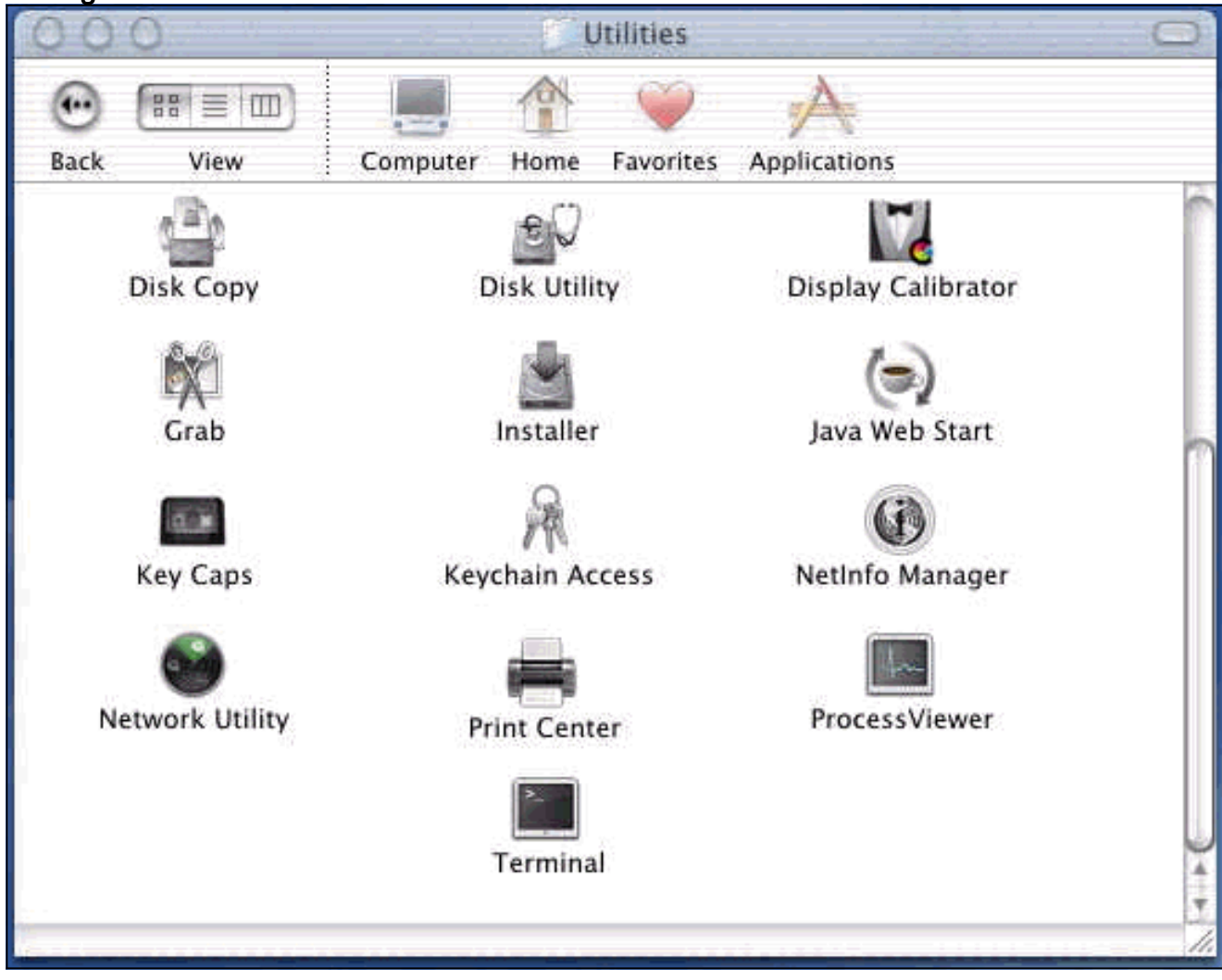

Desde Netinfo Manager, elija **Dominio > Seguridad > Autenticar**.

| Domain Edit Directory                                                       | Options Window Help                                                                                                    |
|-----------------------------------------------------------------------------|----------------------------------------------------------------------------------------------------|
| Open By Tag 公衆O<br>Open By Tag 公衆O<br>Open Parent 公衆P<br>Close              |                                                                                                    |
| Save %S<br>Revert to Saved %U                                               | <u> </u>                                                                                                    |
| View 🕨                                                                      |                                                                                                    |
| Security<br>Servers<br>Manage Domains<br>Save Backup<br>Restore From Backup | Authenticate<br>Change Root Password.<br>Enable Root User                                                                                                    |
| Page Setup<br>Print %P                                                      |                                                                                                    |
| Value(s)                                                                    |                                                                                                    |
| localhost/local                                                             |                                                                                                    |
| <no value=""></no>                                                          |                                                                                                    |
|                                                                             | DomainEditDirectoryOpen9€OOpen By Tag分 9€OOpen Parent分 9€OCloseSave9€SRevert to Saved9€UView>Security>ServersManage DomainsSave Backup>Page Setup9€PPage Setup9€PView>Value(s)Iocalhost/local< |

Se le solicita la contraseña de administrador para el usuario administrador. El usuario administrador es el que creó la cuenta de administrador.Desde Netinfo Manager, elija **Domain > Security > Enable Root User**.

| NetInfo Manager   | Domain                                  | Edit                     | Directory          | Op      | otions          | Window                   | Help         |
|-------------------|-----------------------------------------|--------------------------|--------------------|---------|-----------------|--------------------------|--------------|
| 00                | Open                                    | ocation                  | <b>#</b>           | 0       |                 |                          |              |
|                   | Open B<br>Open P                        | y Tag<br>arent           | . <b>公第</b><br>公第  | 0.<br>P |                 |                          | 0            |
| Directory Browser | Close<br>Save<br>Revert 1               | to Save                  | ж<br>d — Ж         | s<br>U  |                 | ۵<br>                    | /            |
| 1                 | View                                    |                          |                    |         |                 |                          |              |
|                   | Security                                | 1                        |                    |         | Deaut           | henticate                |              |
|                   | Servers<br>Manage<br>Save Ba<br>Restore | <br>Doma<br>ckup<br>From | iins<br>Backup     | •       | Chang<br>Enable | je Root Pa<br>e Root Usi | isswor<br>er |
| Directory: /      | Page Se<br>Print                        | tup                      | ж                  | Р       |                 |                          |              |
| Property          |                                         | V                        | /alue(s)           |         |                 |                          |              |
| master            |                                         | ł                        | ocalhost/loc       | al      |                 |                          |              |
| trusted_networks  |                                         | 4                        | <nö value=""></nö> |         |                 |                          |              |

Después de habilitar el usuario raíz, inicie sesión como usuario raíz.

- 2. Localice el archivo TAR del cliente VPN tal como se descargó del sitio web de Cisco y haga doble clic en la imagen TAR para desempaquetarla.Los archivos se colocarán en una carpeta denominada "vpnclient" en el escritorio. La carpeta incluye los archivos necesarios para instalar y desinstalar el cliente VPN.
- Desde la ventana terminal, vaya a la carpeta vpnclient cambiando la carpeta "/" del directorio, como "cd \desktop/vpnclient", y presionando Enter. A continuación, escriba ./vpn\_install para instalar VPN Client en la carpeta deseada.

| 8                                                  | Grab                                                                            | File                                                          | Edit                                                           | Capture                                                                                     | Window                                                                      | Help                                                                                                 |                                                                                             |
|----------------------------------------------------|---------------------------------------------------------------------------------|---------------------------------------------------------------|----------------------------------------------------------------|---------------------------------------------------------------------------------------------|-----------------------------------------------------------------------------|----------------------------------------------------------------------------------------------------|---------------------------------------------------------------------------------------------|
| 00                                                 | 0                                                                               |                                                               | 4-0.44<br>-                                                    |                                                                                             | 575 G G                                                                     | /usr/bin/login                                                                                       | (ttyp2)                                                                                     |
| Welcom<br>[dhcp-:<br>[dhcp-:                       | e to Darwi<br>171-69-89-<br>171-69-89-                                          | n!<br>115:~]<br>115:~/d                                       | root# c<br>esktop/'                                            | d \desktop/\<br>vpnclient] 1                                                                | /pnclient<br>root# ./vpn_                                                   | install                                                                                              |                                                                                             |
| Cisco S<br>Copyrio<br>Please                       | Systems VP<br>ght (c) 19<br>review th                                           | N Clien<br>98–2001<br>e licen                                 | t Versi<br>Cisco :<br>se agre                                  | on 3.5 (Rel)<br>Systems, Inc<br>ement found                                                 | ) for Darwin<br>2. All Right<br>in license.                                 | 1.4<br>s Reserved.<br>txt                                                                            |                                                                                             |
| Direct                                             | ory where<br>tically lo                                                         | vpn bin<br>ad the                                             | aries w<br>VPN NKE                                             | ill be insto<br>at boot tin                                                                 | alled [/usr/<br>ne [yes] yes                                                | local/bin]                                                                                           |                                                                                             |
| Ci:                                                | sco System                                                                      | s VPN i                                                       | nstalla                                                        | tion -                                                                                      |                                                                             |                                                                                                    |                                                                                             |
| th<br>  fi                                         | e installa<br>les onto t                                                        | tion is<br>his sys                                            | config<br>tem:                                                 | ured to inst                                                                                | call the fol                                                                | lowing                                                                                               |                                                                                             |
|                                                    | vpn reso<br>vpn ap<br>NKE autost                                                | urce fi<br>IPSec<br>plicati<br>art bun                        | les : ",<br>NKE : ",<br>ons : ",<br>dle : ",                   | /etc/CiscoSy<br>/System/Lib<br>/usr/local/b<br>/System/Lib                                  | /stemsVPNCli<br>rary/Extensi<br>bin".<br>rary/Startup                       | ent"<br>ons/CiscoVPN.kext<br>Items/CiscoVPN".                                                        | n.<br>•                                                                                     |
| Is the                                             | above cor                                                                       | rect [y                                                       | ] y                                                            |                                                                                             |                                                                             |                                                                                                    |                                                                                             |
| ==> 0<br>==> 0<br>==> 0<br>==> 0<br>==> 1<br>==> 0 | opying NKE<br>reating st<br>reating di<br>reating de<br>nstalling<br>dded the f | to def<br>artup b<br>rectory<br>fault v<br>profile<br>ollowin | ault sy<br>undle fo<br>tree fo<br>pn init<br>s into<br>g profi | stem locatio<br>or NKE in de<br>or VPN resou<br>ialization f<br>"/etc/CiscoS<br>les: sample | on: "/System<br>efault locat<br>urce files i<br>ile "/etc/C<br>SystemsVPNCl | /Library/Extensio<br>ion: "/System/Lib<br>n "/etc/CiscoSyst<br>iscoSystemsVPNCli<br>ient/Profiles/": | ns/CiscoVPN.kext".<br>mary/StartupItems/CiscoVPN".<br>emsVPNClient".<br>ent/vpnclient.ini". |

| Ś                                                  | Grab                                                                                          | File                                                                      | Edit                                                                          | Capture                                                                                                    | Window                                                                                     | Help                                                                                                    |       |
|----------------------------------------------------|-----------------------------------------------------------------------------------------------|---------------------------------------------------------------------------|-------------------------------------------------------------------------------|----------------------------------------------------------------------------------------------------|--------------------------------------------------------------------------------------------|----------------------------------------------------------------------------------------------------|-------|
| 00                                                 | 00                                                                                            |                                                                           |                                                                               |                                                                                                    | *** * * *                                                                                  | /usr/bin/login (ttyp2)                                                                                                    | 154   |
|                                                    |                                                                                               | IPSec                                                                     | NKE : ",                                                                      | /System/Libi                                                                                                | rary/Extensi                                                                               | ions/CiscoVPN.kext".                                                                                                    |       |
|                                                    | vpn ap                                                                                        | plicati                                                                   | lons : ",                                                                     | /usr/local/b                                                                                                | oin".                                                                                      |                                                                                                    |       |
|                                                    | NKE autost                                                                                    | art bur                                                                   | ndle : ",                                                                     | /System/Libi                                                                                                | rary/Startup                                                                               | oItems/CiscoVPN".                                                                                                    |       |
| Is the                                             | above cor                                                                                     | rect [>                                                                   | /] y                                                                          |                                                                                                    |                                                                                            |                                                                                                    |       |
| ==> C<br>==> C<br>==> C<br>==> C<br>==> a<br>==> c | opying NKE<br>reating st<br>reating di<br>reating de<br>nstalling<br>dded the f<br>opying vpr | to def<br>cartup b<br>rectory<br>fault v<br>profile<br>collowir<br>applic | ault sy<br>bundle f<br>/ tree f<br>/pn init<br>es into<br>ng profi<br>cations | stem locatic<br>or NKE in de<br>or VPN resou<br>ialization f<br>"/etc/CiscoS<br>les: sample<br>into "/usr/1 | on: "/System<br>efault locat<br>urce files i<br>ile "/etc/C<br>SystemsVPNCl<br>local/bin". | m/Library/Extensions/CiscoVPN.kext".<br>tion: "/System/Library/StartupItems/Cisco<br>in "/etc/CiscoSystemsVPNClient".<br>CiscoSystemsVPNClient/vpnclient.ini".<br>lient/Profiles/": | )VPN" |
| ==> S                                              | etting per                                                                                    | missior                                                                   | ns on ap                                                                      | plications o                                                                                                | and resource                                                                               | e files                                                                                                    |       |
|                                                    | /usr/locd<br>/etc/Cisc                                                                        | l/bin/∖<br>∞System                                                        | /pnclien<br>hsVPNCli                                                          | t, /usr/loco<br>ent (world v                                                                                | al/bin/cvpnd<br>vriteable)                                                                 | d (setuid root)                                                                                                    |       |
|                                                    | /etc/Cisc                                                                                     | oSystem:                                                                  | nsVPNCLI                                                                      | ent/Certific                                                                                                | ates (world wri                                                                            | d writeable)                                                                                                    |       |
| ==> t                                              | ouching ke                                                                                    | ernel ex                                                                  | tension                                                                       | s directory                                                                                                 | to update c                                                                                | cache.                                                                                                    |       |
| NOTE:                                              | You may w                                                                                     | ish to                                                                    | change '                                                                      | these permis                                                                                                | sions to re                                                                                | estrict access to root.                                                                                                    |       |
| ==> T                                              | he Cisco S                                                                                    | ystems                                                                    | IPSec N                                                                       | KE will load                                                                                                | l automatica                                                                               | ally when you boot this system.                                                                                                    |       |
| t                                                  | o load:                                                                                       | /Syste                                                                    | em/Libra                                                                      | ry/StartupIt                                                                                                | ems/CiscoVP                                                                                | PN/CiscoVPN start                                                                                                    |       |
| t                                                  | o unload:                                                                                     | /Syste                                                                    | em/Libra                                                                      | ry/StartupIt                                                                                                | ems/CiscoVP                                                                                | PN/CiscoVPN stop                                                                                                    |       |
| t                                                  | o restart:                                                                                    | : /Syste                                                                  | em/Libra                                                                      | ry/StartupIt                                                                                                | ems/CiscoVP                                                                                | PN/CiscoVPN restart                                                                                                    |       |
| Cisc                                               | o Systems                                                                                     | VPN cli                                                                   | lent ins                                                                      | tallation co                                                                                                | ompleted suc                                                                               | ccessfully.                                                                                                    |       |
|                                                    | 171-69-89-                                                                                    | -115:~/0                                                                  | lesktop/                                                                      | vpnclient] 1                                                                                                |                                                                                            |                                                                                                    |       |

4. Elija **Applications > Security > Netinfo Manager** y luego elija **Domain > Security > Disable Root User** para inhabilitar el usuario raíz.

| NetInfo Manager                            | Domain                       | Edit                   | Directory         | Options | Window Help  |
|--------------------------------------------|------------------------------|------------------------|-------------------|---------|--------------|
| 00                                         | Open                         | matters                | жо                | 1       |              |
|                                            | Open B<br>Open P             | y Tag<br>arent         | <b>☆೫0</b><br>☆೫P |         |              |
| Directory Browser                          | Save<br>Revert               | to Save                | ೫S<br>d %U        |         | /            |
|                                            | View                         |                        |                   |         |              |
|                                            | Security                     | /                      | ⊳                 | Deau    | thenticate   |
|                                            | Manage<br>Save Ba<br>Restore | Doma<br>ckup<br>From I | ins<br>Backup     | Disat   | le Root User |
|                                            | Page Se<br>Print             | tup                    | жр                |         |              |
| Directory: /                               |                              |                        |                   |         |              |
| Property                                   |                              | V                      | alue(s)           |         |              |
| master                                     |                              | lo                     | ocalhost/local    |         |              |
| and the second second second second second |                              | 2                      | no value>         |         |              |

5. Elija **Domain > Security > Deauthenticate** para desautenticar al usuario raíz.

| Domain                       | Edit                                                                                                    | Directory                                                                                                    | Options                                                                                                    | Window                                                                                                    | Help                                                                                                    |
|------------------------------|----------------------------------------------------------------------------------------------------|----------------------------------------------------------------------------------------------------|----------------------------------------------------------------------------------------------------|----------------------------------------------------------------------------------------------------|----------------------------------------------------------------------------------------------------|
| Open<br>Open B               | y Tag                                                                                                    | 第0<br>公開<br>の第0                                                                                                    |                                                                                                    |                                                                                                    |                                                                                                    |
| Close<br>Save                | arent                                                                                                    | 967<br>965                                                                                                    |                                                                                                    | ſ                                                                                                    | <b>)</b><br>,                                                                                                    |
| Revert                       | to Save                                                                                                    | d ≋U                                                                                                    |                                                                                                    |                                                                                                    | Π                                                                                                    |
| View                         | 2-2-2                                                                                                    |                                                                                                    |                                                                                                    |                                                                                                    |                                                                                                    |
| Security                     | /                                                                                                    | l de la companya de la companya de l | Deau                                                                                                    | thenticate                                                                                                    |                                                                                                    |
| Servers<br>Manage<br>Save Ba | <br>Doma<br>ckup                                                                                                    | ins 🚽                                                                                                    | Chan<br>Enab                                                                                                    | ge Root Pas<br>le Root User                                                                                                    | sword                                                                                                    |
| Restore<br>Page Se           | From                                                                                                    | Backup                                                                                                    |                                                                                                    |                                                                                                    |                                                                                                    |
| Print                        |                                                                                                    | ЖP                                                                                                    |                                                                                                    |                                                                                                    |                                                                                                    |
|                              |                                                                                                    |                                                                                                    |                                                                                                    |                                                                                                    |                                                                                                    |
|                              | v                                                                                                    | alue(s)                                                                                                    |                                                                                                    |                                                                                                    |                                                                                                    |
|                              | le                                                                                                    | ocalhost/local                                                                                                    |                                                                                                    |                                                                                                    |                                                                                                    |
|                              | <                                                                                                    | no value>                                                                                                    |                                                                                                    |                                                                                                    |                                                                                                    |
|                              | Domain<br>Open B<br>Open P<br>Close<br>Save<br>Revert 1<br>View<br>Servers<br>Manage<br>Save Ba<br>Restore<br>Page Se<br>Print | Domain       Edit         Open By Tag       Open By Tag         Open Parent       Open Parent         Close       Save         Save       Revert to Save         View       Security         Servers       Manage Doma         Save Backup       Restore From         Page Setup       Print                                                                                                    | DomainEditDirectoryOpen%OOpen By Tag☆ %OOpen Parent☆ %PClose%SSave%SRevert to Saved%UViewSecurityServersManage DomainsSave Backup%PPage Setup%PPage Setup%PViewSorvers%PClose%Save Backup%PSave Backup%PNanage Domains%Save Backup%Save Backup%Nanage Setup%Page Setup%Page Setup%Nocalhost/local< | DomainEditDirectoryOptionsOpen೫COOpen By Tag☆ ೫COOpen Parent☆ ೫COOpen Parent☆ ೫COSave೫CSSave೫COSave೫COView>>Security>DeauSecurity>DeauServersChanManage Domains>Save Backup>Restore From BackupPage Setup%PPrint%PValue(s)Iocalhost/Iocal <no value=""></no> | Domain       Edit       Directory       Options       Window         Open       \$60       Open By Tag       \$780       \$7980       \$700       \$700       \$700       \$700       \$700       \$700       \$700       \$700       \$700       \$700       \$700       \$700       \$700       \$700       \$700       \$700       \$700       \$700       \$700       \$700       \$700       \$700       \$700       \$700       \$700       \$700       \$700       \$700       \$700       \$700       \$700       \$700       \$700       \$700       \$700       \$700       \$700       \$700       \$700       \$700       \$700       \$700       \$700       \$700       \$700       \$700       \$700       \$700       \$700       \$700       \$700       \$700       \$700       \$700       \$700       \$700       \$700       \$700       \$700       \$700       \$700       \$700       \$700       \$700       \$700       \$700       \$700       \$700       \$700       \$700       \$700       \$700       \$700       \$700       \$700       \$700       \$700       \$700       \$700       \$700       \$700       \$700       \$700       \$700       \$700       \$700       \$700       \$700       \$700 |

- 6. Salga del Administrador de Netinfo.
- 7. Reinicie su Mac e inicie sesión como usuario normal. Esto inicia el servicio VPN que se instala con el VPN Client.

#### Ubicación de los perfiles de usuario

Puede modificar el archivo sample.pcf y guardarlo como un nuevo archivo en la misma ubicación.

```
[dhcp-171-69-89-169:/etc/CiscoSystemsVPNClient/Profiles] root#ls sample.pcf
[dhcp-171-69-89-169:/etc/CiscoSystemsVPNClient/Profiles] root#
[main]
Description=sample user profile
Host=10.7.44.1
AuthType=1
GroupName=monkeys
EnableISPConnect=0
ISPConnectType=0
ISPConnect=
ISPCommand=
```

### Desinstalación del VPN Client

Para desinstalar VPN Client, debe limpiar las entradas del Registro desde dentro del sistema Mac. También necesita acceso raíz. El siguiente es el resultado de la desinstalación del VPN Client.

- 1. Activar el modo raíz. (Esto es lo mismo que el Paso 1 en Instalación del Cliente VPN.)
- 2. Desinstale VPN Client.

```
[dhcp-171-69-89-169:~/desktop] root#cd vpnclient
[dhcp-171-69-89-169:~/desktop/vpnclient] root#./vpn_uninstall
==> removing : /usr/local/bin/vpnclient ( VPN dialer )
==> removing: /usr/local/bin/ipseclog ( VPN log viewer )
==> removing: /usr/local/bin/cvpnd ( VPN daemon )
==> removing: /usr/local/bin/cisco_cert_mgr ( VPN certificate manager )
==> removing: /System/Library/StartupItems/CiscoVPN ( autostart feature )
==> removing: /System/Library/Extensions/CiscoVPN.kext ( IPSec NKE )
==> removing: /etc/CiscoSystemsVPNClient ( profiles, certificates, initfiles )
```

- 3. Desactivar y desautenticar el modo raíz. (Esto es lo mismo que los pasos 4 y 5 en Instalación del Cliente VPN).
- 4. Reinicie el Mac.

### Información Relacionada

- Instalación de VPN Client para Mac OS X, Versión 4.0
- Instalación de VPN Client para Mac OS X, versión 3.7
- Instalación de VPN Client para Mac OS X, versión 3.5.1
- Páginas de soporte de productos de seguridad IP (IPSec)
- Soporte Técnico Cisco Systems